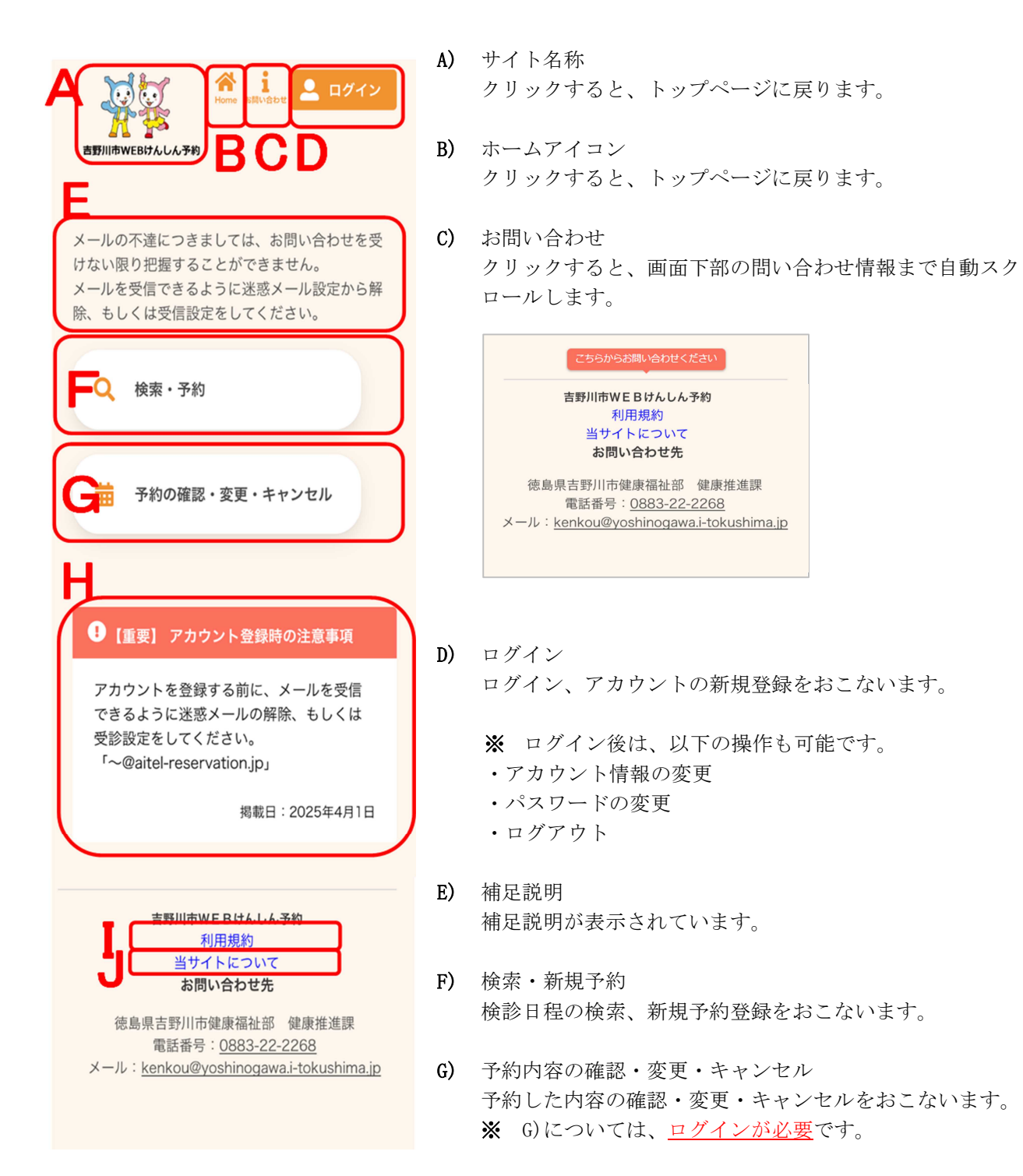

H) お知らせお知らせを掲示していますのでご確認ください。

I) 利用規約

クリックすると、利用規約が表示されます。 [閉じる]をクリックすると、元の画面に戻ります。

| <u>ተባሥታ እን</u> ሙ ነ                      |        |
|-----------------------------------------|--------|
| サイト利用規約                                 | Â      |
| (はじめに[規約の同意])                           |        |
| $ \ge $                                 |        |
| す。利用者は、本規約の全条項をお読み<br>いただき、ご同意いただいた場合にの | •<br>• |
| 閉じる                                     |        |

J) 当サイトについて

クリックすると、Google Analyticsのデータ利用に関す る説明が表示されます。

[閉じる]をクリックすると、元の画面に戻ります。

| 当サイトについて                                                   |   |
|------------------------------------------------------------|---|
| 当ウェブサイトのご利用にあたって<br>は、以下のご利用規約をよくお読みい<br>ただき、ご利用いただくようお願い申 | • |
| 当社ウェブサイトでは、ユーザーのコ<br>ンピューターにクッキーを送信するこ                     | Ŧ |
| 閉じる                                                        |   |